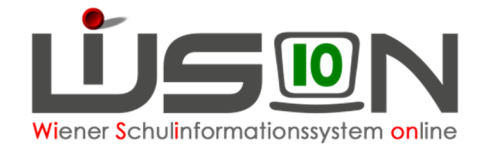

# Handytoken

## Zielgruppe:

Personen mit Berechtigung, WiSion® zu nutzen.

### **Beschreibung:**

Mittels einmaliger Registrierung wird beim Benutzer die private Mobilnummer hinterlegt und beim Einstieg in den VirtAP (virtueller Arbeitsplatz) oder in WiSion<sup>®</sup> wird die Tokennummer an die Mobilnummer per SMS geschickt. Die Umstellung ist freiwillig, nicht verpflichtend! Die bisherige Tokenausgabe, Tokenverwaltung, Übernahmebestätigung, Nachbestellung, Austausch etc. sind damit obsolet und eine enorme Verbesserung für alle.

### Arbeitsvorgang:

### A) Anfordern der Berechtigung

- Schulleitung oder Vertretung steigt in den virtuellen Arbeitsplatz am Verwaltungsrechner oder in Citrix ein. Die Berechtigung für sich selbst anzufordern ist nicht möglich. (Leitung ⇔ Vertretung)
- Browser (Chrome oder Edge) öffnen.
- Adresse: <u>https://idm.wien.gv.at/</u> aufrufen.
- Mit Klick links oben auf das "Burgermenü" öffnet sich die Hauptnavigation.

| Wien weiter                                                                                                    |                                                 | idm.one                 |  |
|----------------------------------------------------------------------------------------------------|-------------------------------------------------|-------------------------|--|
| 🗙 Startseite Meine Aufgaben 👻 Auswertungen 👻                                                                                                    |                                                 | * <u>interimental r</u> |  |
| % Produkte bestellen 🔷                                                                                                    |                                                 | Bearbeiten              |  |
| VirtAp Zugangsüberprüfungen ><br>URV 0                                                                                                    | Genehmigungen ><br>O Meine Anfragen verfolgen > |                         |  |
| Portal Liferay                                                                                                    | Meine Zugangsüberprüfungen                      | Aktuelle Genehmigungen  |  |
| 2-F aktor Authentitiziverung Enterprise Cloud Storage PDF, 4 Mo) herunterzuladen, klicken Sie >>hiec. Alle Produkte 2FA Nummer andern      Zugang verwalten     v      Meine Aufgaben     v | Derzeit keine Daten                             | Derzeit keine Daten     |  |
| Set Identitat verwalten v adt Wien, MA 01 - Wien Digital                                                                                                    | Alle > Überprüfungen: 0                         | Alla 3                  |  |

- Klick auf "Produkte bestellen" öffnet Unternavigation.
- Punkt "2-Faktor Authentifizierung" wählen.

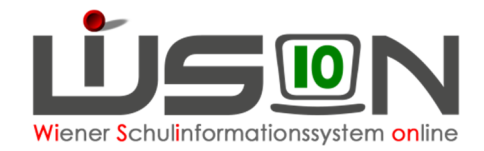

• BenutzerIn suchen mittels Klicks auf das Lupensymbol.

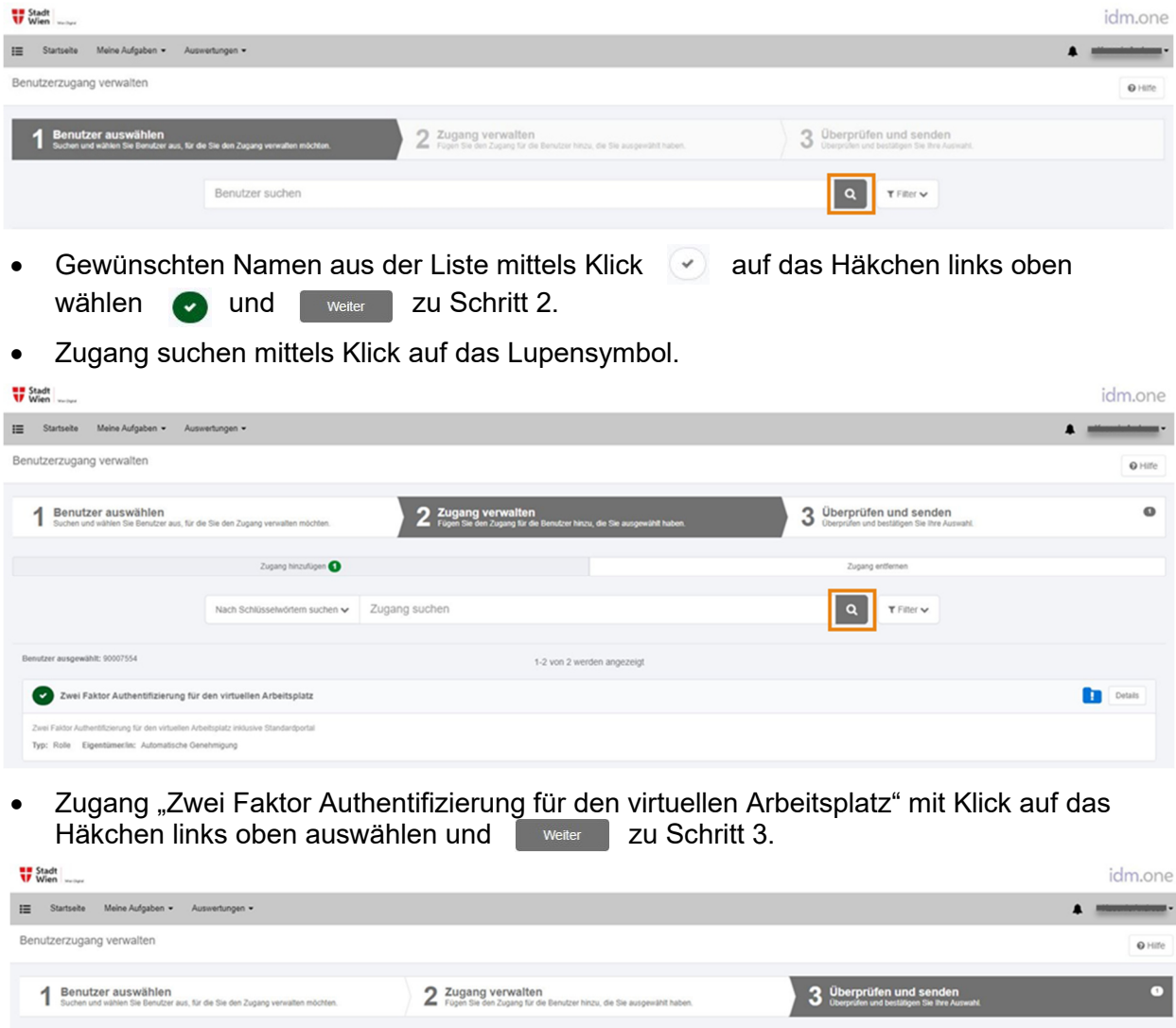

| Denutzer ausgewählt: 90007554                                                                                                    |   |        |
|----------------------------------------------------------------------------------------------------|---|--------|
| Zugang hinzufügen 🚯                                                                                                    |   |        |
| × Zwei Faktor Authentifizierung für den virtuellen Arbeitsplatz                                                                             | L | Detail |
| Zwei Faldor Authentifizierung für den virtuellen Arbeitsplatz Inidusive Standardportal<br>Typ: Role Eigentümerlin: Automatische Genehmigung |   |        |

Nach Kontrolle der Eingaben in Schritt 3 Klick auf Senden

| With when                                                                                                    |                                                                                                    |   |               |  |
|----------------------------------------------------------------------------------------------------|----------------------------------------------------------------------------------------------------|---|---------------|--|
| III Startseite Meine Aufgaben + Auswertungen +                                                                                   | Weitere Informationen erforderlich                                                                                                    | A |               |  |
| Benutzerzugang verwalten                                                                                                    | Es ind wetre Informationen erfordertich, um Ihre Anfrage abzuschließen. Füllen Sie das Formular aus, um zusätzliche Informationen bereitzustellen.<br>Identitat: 90007554 |   | O Hille       |  |
| 1 Benutzer auswählen<br>Sucher und wählen Sie Benutzer aus, für die Sie den Zugang verwalten                                     | Spiller Formular austillen                                                                                                    |   |               |  |
| Benutzer ausgewählt: 90007554                                                                                                    |                                                                                                    |   |               |  |
| Zugang hinzufügen 🔘                                                                                                    |                                                                                                    |   |               |  |
| × Zwei Faktor Authentifizierung für den virtuellen Arbeitspl                                                                     |                                                                                                    |   | Dente Details |  |
| Zwei Taitor Authentitzenung für den verbeiten Arbeitspistz intusive Mannach<br>Typ: Role. Eigentämerte: Automatische Genehmigung |                                                                                                    |   |               |  |

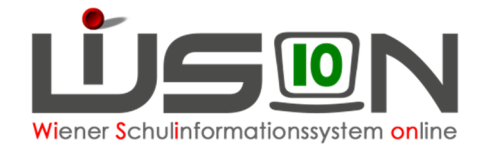

#### • Mit Klick auf "Formular ausfüllen" Formular für Eingabe Handynummer öffnen.

| Arbeitsaufgabe abschließen                                                                                                    |
|----------------------------------------------------------------------------------------------------|
| Request provisioning form for 90007554                                                                                                    |
| Please supply initial values for account attributes in the forms below.                                                                                                    |
| Request Information<br>Requester                                                                                                    |
| Target Identity<br>Account ID<br>90007554                                                                                                    |
| IDM.ONE Geben Sie die 2 Faktor Authentifizierungsnummer ein. Achtung - Einwilligung bei Verwendung von Privatnummern nötig: *  Bitte geben Sie die 2 Faktor Authentifizierungsnummer an. Beispiel Nummer: 004367761576189. Bitte beachten Sie, dass bei Verwendung von Privatnummern in Verbindung mit der 2-Faktor-Authentifizierung das Formular "VOR-2FA-Privatnummer-Vorlage_rvl.docx" aus dem Intranet zur Einwilligung eingeholt werden muss.  Dieses Feld ist ein Pflichtfeld. |
| Cancel                                                                                                    |

- Handynummer der gewünschten Person eintippen (beginnend mit 0043). Schaltfläche anklicken.
- Das Formular für die Privathandynutzung ist derzeit nicht verfügbar (wenn erwünscht, selbst erstellen verbleibt an der Schule).
- Die Dauer bis zur Freischaltung beträgt derzeit ca. 15 Minuten.
- Das Token wird somit obsolet und muss von der Schulleitung eingezogen werden. Die Schulleitung beendet die Benutzer-Zuweisung über den Menüpunkt Personal Untermenüpunkt Token. Das Token kann danach einer anderen Lehrperson zugewiesen werden.

#### **B)** Einstieg in WiSion<sup>®</sup> mit dem Handytoken

Der erste Einstieg muss auf einem Verwaltungscomputer in der Schule erfolgen.

Bei der Anmeldung sind Benutzername und Kennwort gleich wie bisher. Statt dem Token-Wert ist das OTP (One-Time-Password) einzutippen, das mittels SMS auf das Handy gesendet wird.

Es wird empfohlen, auf jedem privaten Computer, auf dem man in WiSion<sup>®</sup> einsteigen möchte, Citrix zu installieren. Ist Citrix nicht installiert, muss man beim Token-Wert irgendeine Ziffer eingeben, dann erscheint eine Fehlermeldung und gleichzeitig wird das OTP als SMS geschickt. Diese Nummer muss eingegeben werden, dann startet das Programm.

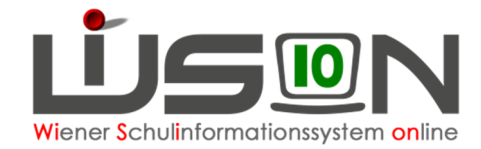

#### C) Zwei-Faktor Authentifizierung - Nummer ändern

- Schulleitung oder Vertretung steigt in den virtuellen Arbeitsplatz am Verwaltungsrechner oder in Citrix ein. Die Berechtigung f
  ür sich selbst anzufordern ist nicht möglich. (Leitung ⇔ Vertretung)
- Browser (Chrome oder Edge) öffnen.
- Adresse: <u>https://idm.wien.gv.at/</u> aufrufen.
- Mit Klick links oben auf das 😑 "Burgermenü" öffnet sich die Hauptnavigation.

| Vien versee                                                                                 |                                                 | idm.one                |  |  |
|---------------------------------------------------------------------------------------------|-------------------------------------------------|------------------------|--|--|
| X Startseite Meine Aufgaben - Auswertungen -                                                |                                                 |                        |  |  |
| Գ Produkte bestellen ∧                                                                      |                                                 | ✔ Bearbeiten           |  |  |
| VirAp Zugangsüberprüfungen ><br>URV 0                                                       | Genehmigungen ><br>O Meine Anfragen verfolgen > |                        |  |  |
| Portal Liferay                                                                              | Meine Zugangsüberprüfungen                      | Aktuelle Genehmigungen |  |  |
| Enterprise Cloud Storage , PDF, 4 Mb) herunterzuladen, klicken Sie >>hist.<br>Alle Produkte | Derreil kalen Deten                             | Derzeit keine Daten    |  |  |
| 2FA Nummer ändern  Zugang verwalten  V                                                      | Deizen keine Daten                              |                        |  |  |
| Ell Meine Aufgaben ~                                                                        |                                                 |                        |  |  |
| Wen, MA 01 - Wien Digital                                                                   | Alle > Überprüfungen: 0                         | Alo >                  |  |  |

- Klick auf "Produkte bestellen" öffnet Unternavigation.
- Punkt "2FA Nummer ändern" wählen.
- Verfügbare BenutzerInnen werden automatisch geladen.
- Nachname Vorname in das Suchfeld eingeben und mit Klick auf das Lupensymbol Suche starten. Die gewünschte Person anschließend mit einem Klick aufrufen.

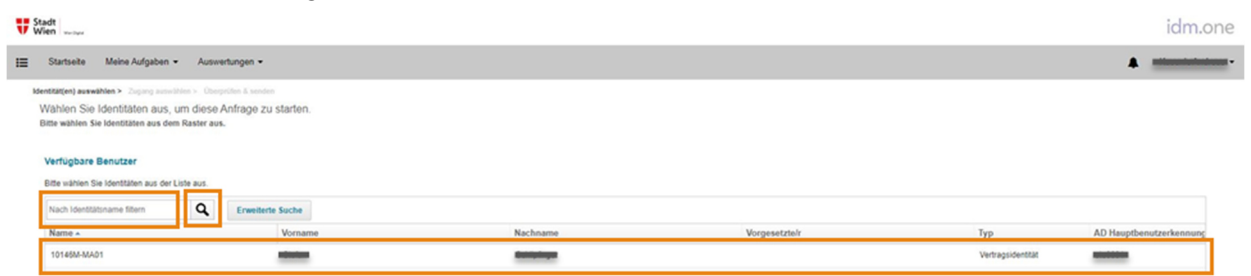

• Neue Handynummer der Person eintippen (beginnend mit 0043).

| < F | Formular      |                                                                 |                 |                                                        |                                          |   |  |
|-----|---------------|-----------------------------------------------------------------|-----------------|--------------------------------------------------------|------------------------------------------|---|--|
|     |               | 2 Faktor Authentifizierungsnumm                                 | ier ändern      |                                                        |                                          |   |  |
|     |               | Benutzerinformation<br>Vomame                                   | Nachname        | E-Mail Addrosse<br>testuser wiencert@extern wien gv.at | 2 Faktor Authentifizierungsnummer        |   |  |
|     |               | Provisionlerungsdetails<br>Die neue 2 Fektor Authentifizierungs | snummer lautet: | 04/36/7615/6189                                        |                                          | 1 |  |
|     |               | Abbrechen                                                       |                 |                                                        | 2 Faktor Authentificierungsnummer ändern |   |  |
| _   | Mit Klick ouf | dor Authon:Enioning.com                                         | or and on oho   | blickon                                                |                                          |   |  |

Mit Klick auf <sup>2</sup> Faktor Authentifizierungsnummer ändern abschließen.